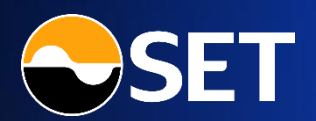

# DRX ผู้มือการซื้องาย ผ่านแอป Streaming

# DRX : คู่มือการซื้องายผ่านแอป Streaming

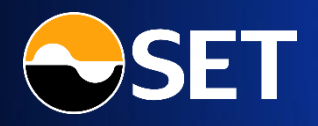

| วิธีเข้าใช้งาน                                |       |
|-----------------------------------------------|-------|
| หน้าจอฟีงก์ชัน DRx                            | 4     |
| แจ้งความประสงค์เปิดบัญชี DRx                  | 5     |
| การฝากเงิน - ถอนเงิน                          |       |
| ıyy Market                                    | 9     |
| หน้าจอ Quote                                  | 10    |
| INŲ Place Order                               | 11-14 |
| Dynamic Price Band                            |       |
| INŲ Order Status                              | 16-18 |
| លេបូ Portfolio                                | 19-20 |
| เมนู More (ข้อมูลอื่น ๆ ที่เกี่ยวข้องกับ DRx) |       |

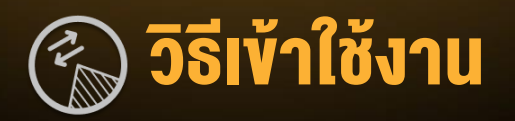

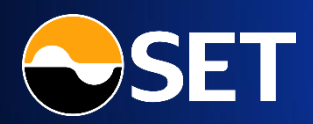

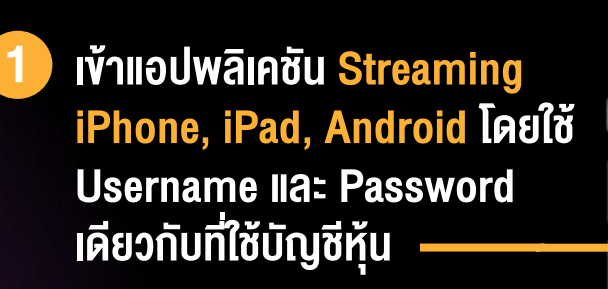

# \*\*\*ผู้ที่ยังไม่มีบัญชีหุ้น\*\*\*

ติดต่อเปิดบัญชีได้กับโบรกเกอร์ ที่ให้บริการซื้องาย DRx

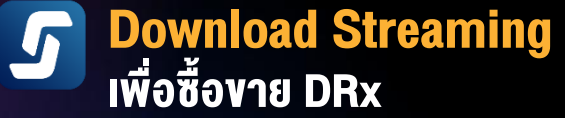

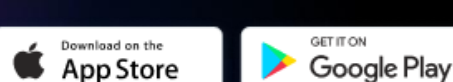

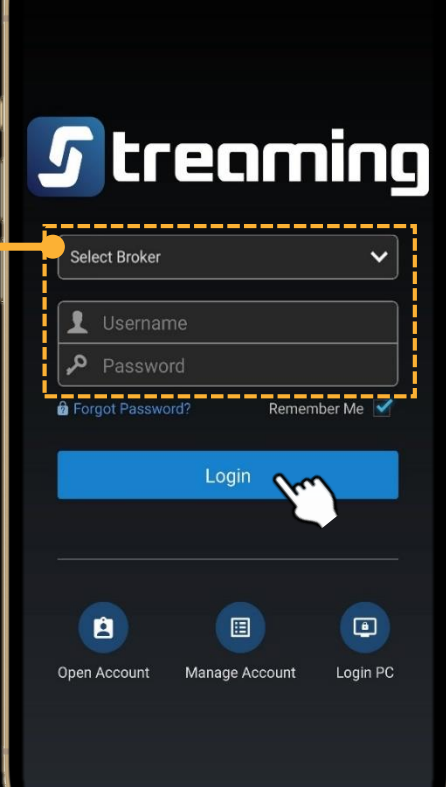

.라.il.il 89%

13:27

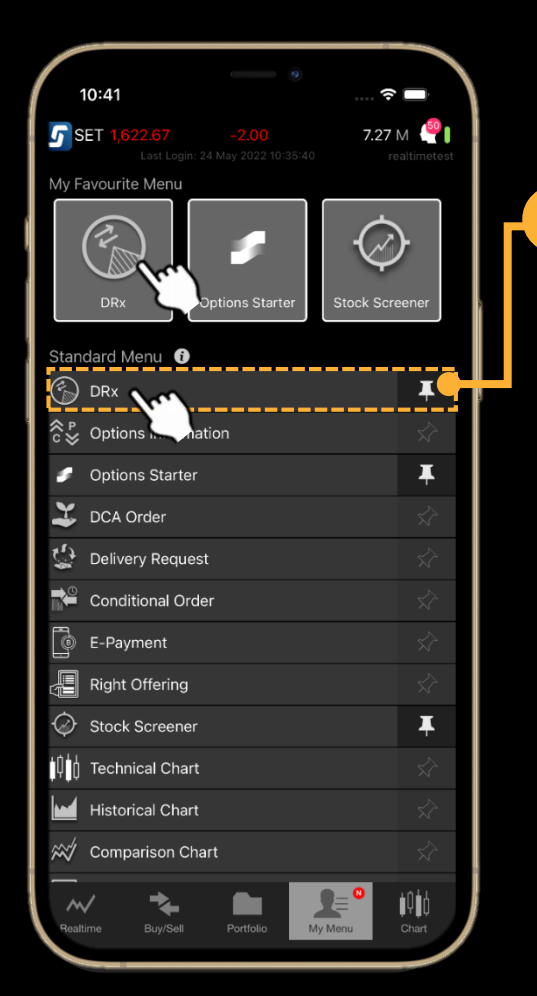

IUU "DRx" อยู่ใน My Menu สามารถ Pin เพื่อ Save เป็น Favorite Menu ได้ (สำหรับ iPad อยู่ในเมนู More ไม่สามารถ Pin เป็น Favorite Menu ได้)

เมื่อกดเข้าใช้งานครั้งแรก จะพบหน้าจอ แสดง <mark>ข้อตกลงและเงื่อนไขการใช้งาน</mark> เพื่อให้ผู้ลงทุนยอมรับก่อนเข้าใช้งาน 💮 หน้าจอฟังก์ชัน DRx

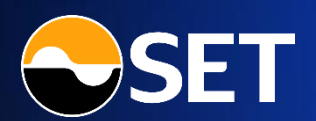

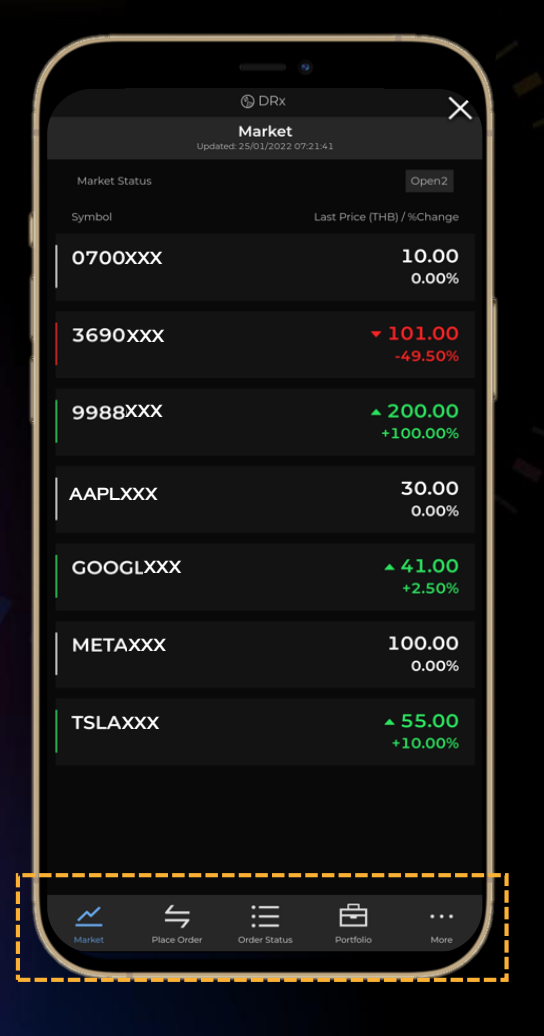

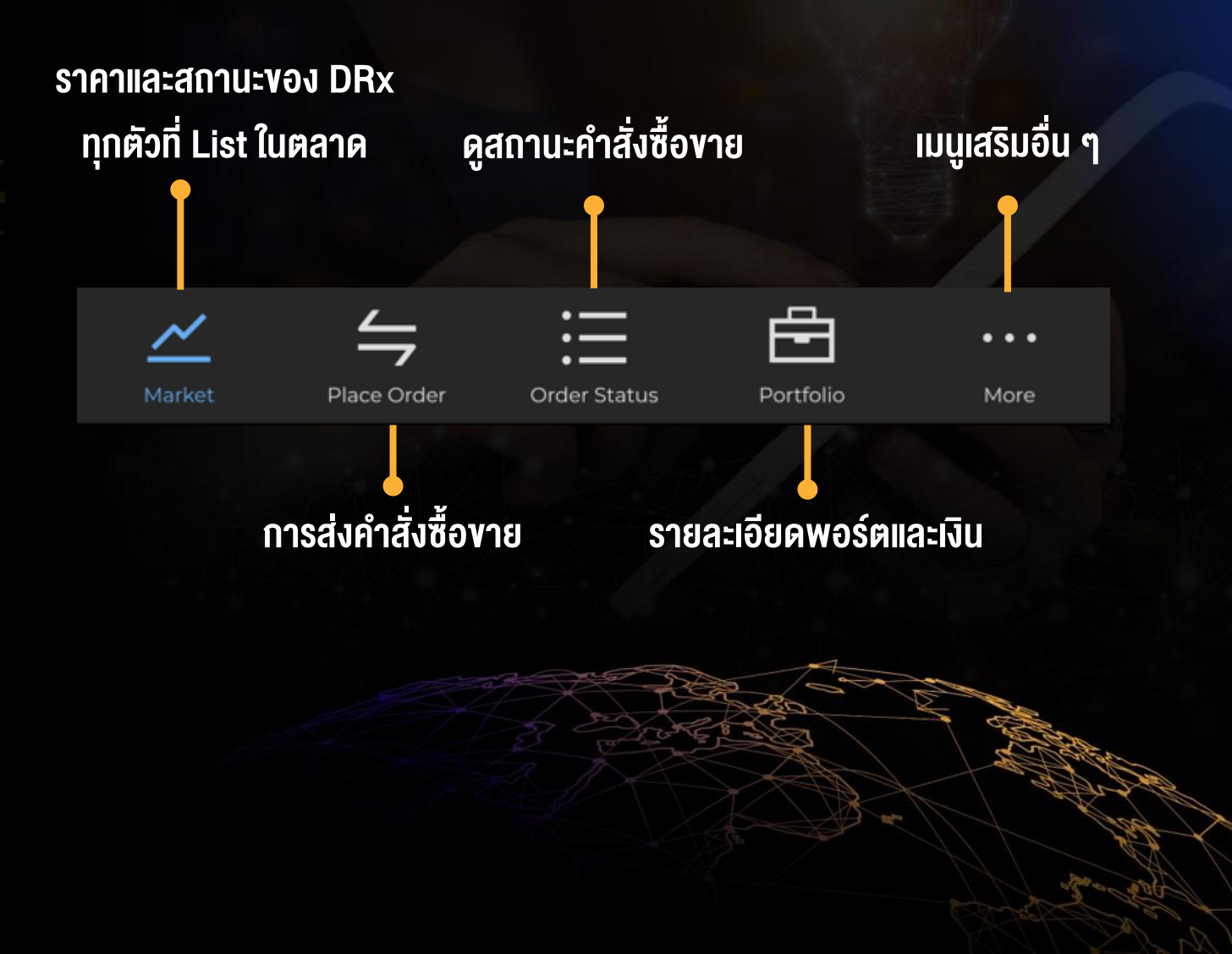

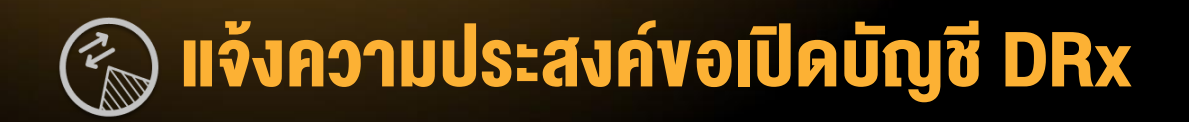

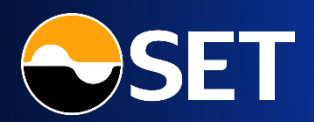

Х Quote GOOGLXXX ↓ 45.00 0.00 (0.00%) 99.72 Volume 2.2162 /alue 45.00 Low 45.00 Status More Info 🗹 46.00 45.00 5.000.0000 45.00 8,158.4449 5,000.0000 5,100.0000 5 000 0000 15,000.0000 5.000.0000 15,000.0000 5.000.0000 15.000.0000 15.000.0000 20,000.0000 15,330.3333 20,000.0000 15.000.0000 15,000.0000 30.000.0000 **Open Account** Ð ≣

Quote

#### Portfolio

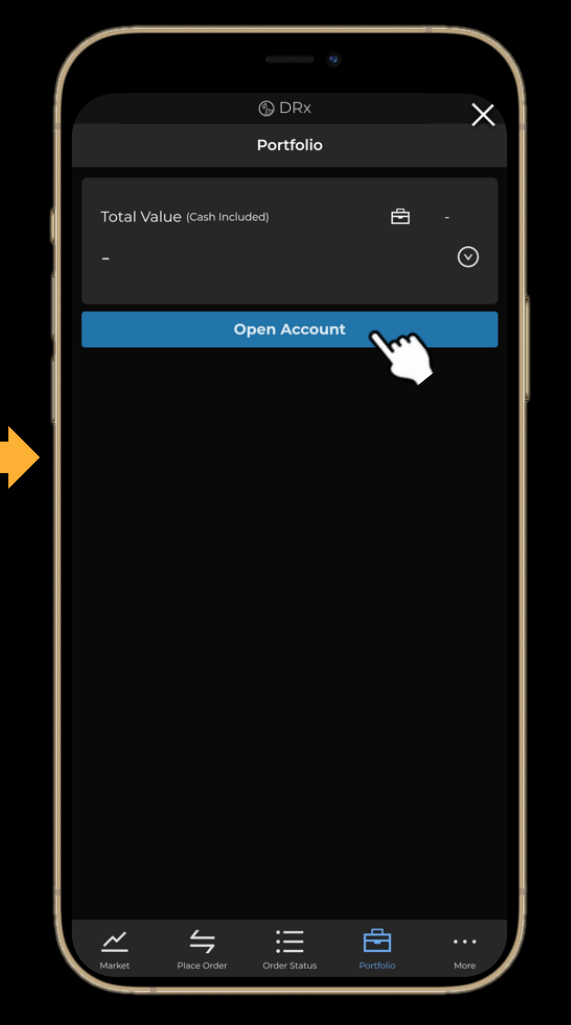

# **ผู้ที่มีบัญชีหุ้น แต่ยัง<u>ไม่ม</u>ีบัญชี DR**x

สามารถเข้าดูสินค้า DRx ที่มีในตลาดหลักทรัพย์ฯ ได้ แต่ไม่สามารถส่งคำสั่งซื้อขาย และทำรายการฝาก / ถอนเงินได้

กดที่ปุ่ม "Open Account" ที่หน้า Quote / Place Order / Portfolio เพื่อ Submit Request แจ้งความประสงค์ขอเปิดบัญชี DRx ได้ (เฉพาะโบรกเกอร์ที่ให้บริการซื้อขาย DRx)

www.set.or.th/DRx-broker

เมื่อผู้ลงทุนแจ้งความประสงค์ขอเปิดบัญชี DRx แล้ว โบรกเกอร์จะติดต่อกลับ เพื่อทำการเปิดบัญชีให้ท่านต่อไป

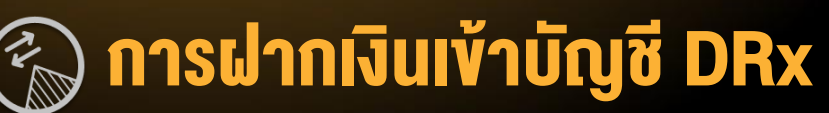

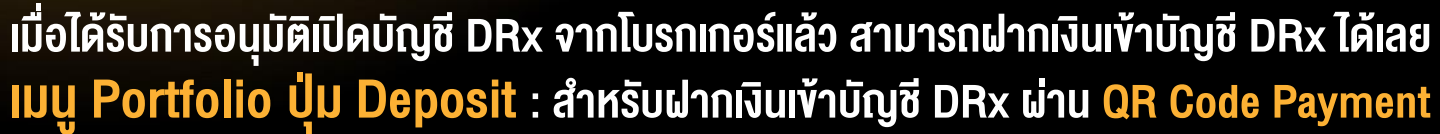

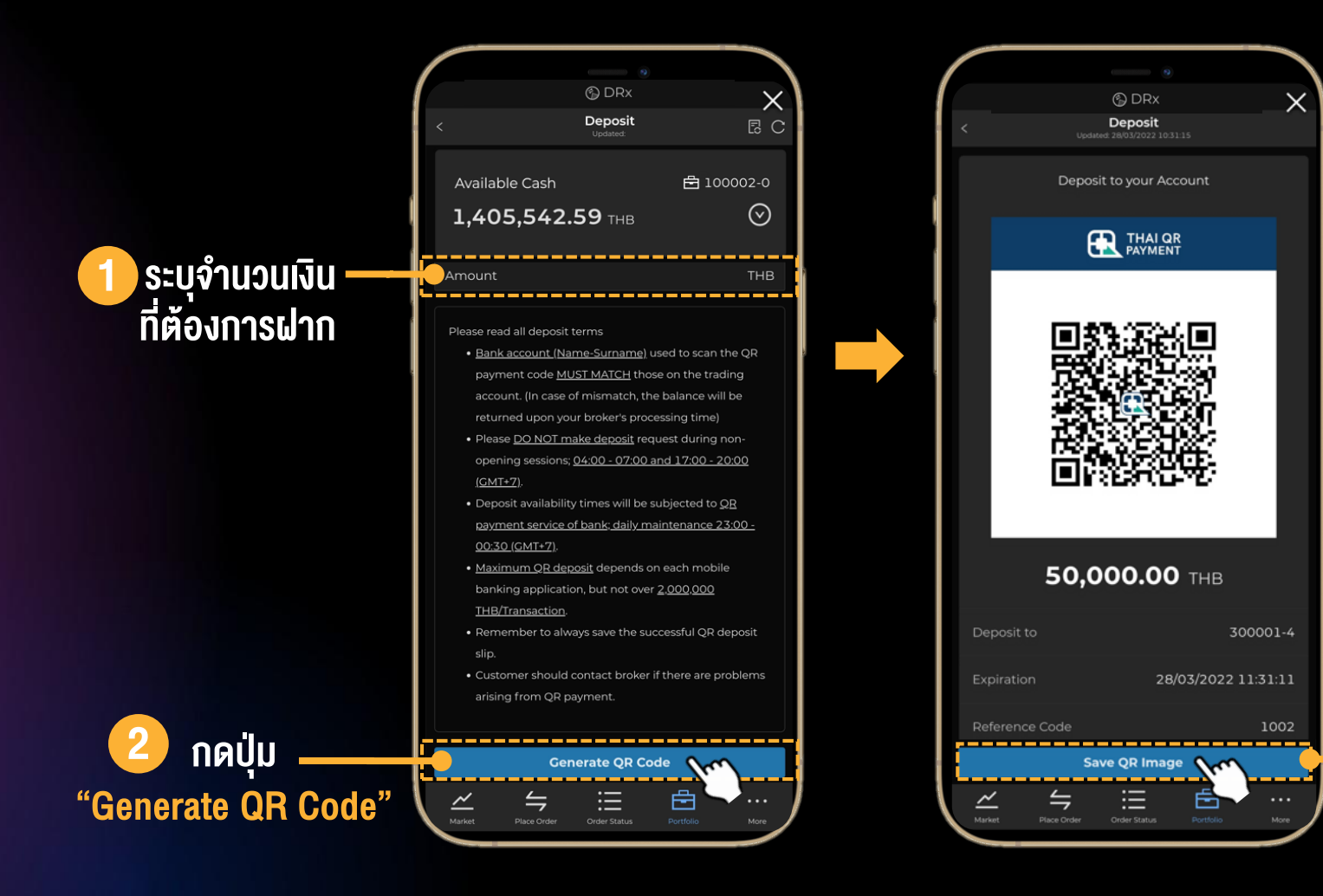

กดปุ่ม "Save QR Image" เพื่อ Save รูป QR Code ลงมือถือที่ใช้งาน (หรือกด Capture Screen เองก็ได้)

นำ QR Code ที่ได้ไป Scan ฝากเงิน ผ่านทางแอป Mobile Banking

### รายละเอียดเกี่ยวกับ QR Code

- จำนวนเงินที่ต้องการฝาก
- เลงที่บัญชีซื้องาย DRx
- วัน/เวลาที่ QR Code หมดอายุ
- หมายเลงอ้างอิงการทำรายการ จากระบบงองตลาดหลักทรัพย์ฯ

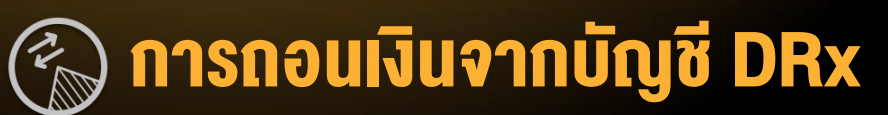

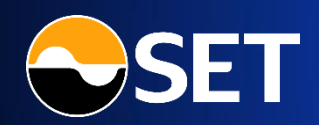

ี เมนู Portfolio ปุ่ม Withdraw : สำหรับถอนเงินออกจากบัญชี DRx เพื่อเข้าบัญชีธนาคารของลูกค้าที่ผูกไว้

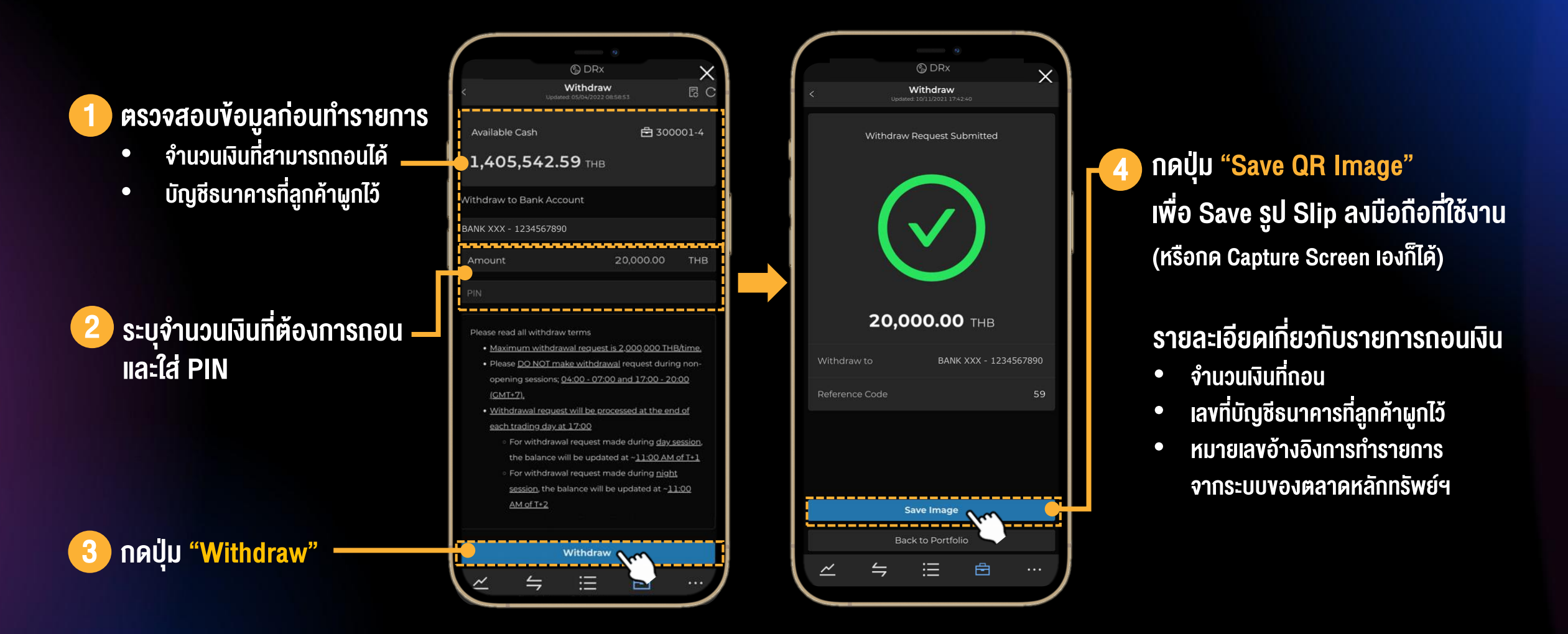

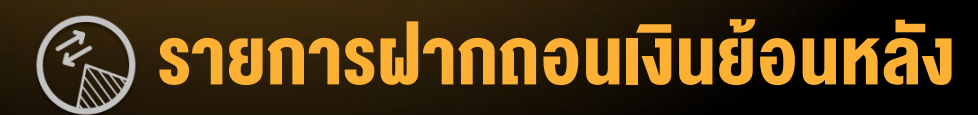

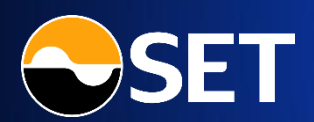

### ้ ฬิงก์ชัน Deposit, Withdraw ปุ่ม Transaction History : สำหรับดูรายการฝากกอนเงินย้อนหลังที่เกิดขึ้น พร้อมสถานะล่าสุดของรายการ

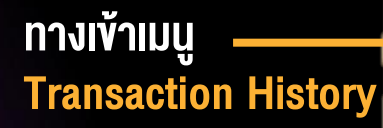

| Wit<br>Updated: 05/                    | hdraw<br>04/2022 08:58:53       | R C            |   | <                                                                                                    | Tr:<br>Up   |
|----------------------------------------|---------------------------------|----------------|---|----------------------------------------------------------------------------------------------------|-------------|
| ilable Cash                            | <b>=</b> 300                    | 001 4          |   | Туре                                                                                                    |             |
| 405,542.59                             | тнв                             | _              |   | Deposit                                                                                                    | 4           |
|                                        |                                 |                |   | Transaction                                                                                                    |             |
| raw to Bank Accoun                     | t                               |                | 7 | Method                                                                                                    |             |
|                                        |                                 |                |   | Created Dat                                                                                                    |             |
| XXX - 1234567890                       |                                 |                |   | Transfer Da                                                                                                    | te          |
|                                        | 30,000,00                       | TUD            | 2 | Last Update                                                                                                    | e Date      |
| unic                                   | 20,000.00                       | пв             |   | With draw                                                                                                    |             |
|                                        |                                 |                |   | withdraw                                                                                                    |             |
|                                        |                                 |                |   | Withdraw                                                                                                    |             |
| se read all withdraw terr              | ms                              |                |   | Denest                                                                                                    | 2.00        |
| Maximum withdrawal r                   | equest is 2,000,000 THE         | <u>3/time.</u> |   | Deposit                                                                                                    | 2,00        |
| Please <u>DO NOT make v</u>            | <u>vithdrawal</u> request durin | g non-         |   | Withdraw                                                                                                    | 5           |
| (GMT+7).                               | 5-07.00 and 17.00-20            | 100            |   | Withdraw                                                                                                    |             |
| Withdrawal request wil                 | I be processed at the end       | d of           |   |                                                                                                    |             |
| each trading day at 17:                | 00                              |                |   |                                                                                                    |             |
| <ul> <li>For withdrawal rec</li> </ul> | uest made during <u>day s</u>   | ession,        |   |                                                                                                    |             |
| the balance will be                    | updated at ~ <u>11:00 AM</u>    | of T+1         |   |                                                                                                    |             |
| <ul> <li>For withdrawal rec</li> </ul> | quest made during <u>nigh</u> i | t.             |   |                                                                                                    |             |
| session, the baland                    | te will be updated at $\sim 1$  | 1:00           |   |                                                                                                    |             |
| AM of T+2                              |                                 |                |   |                                                                                                    |             |
|                                        |                                 |                |   |                                                                                                    |             |
| Wit                                    | hdraw                           |                |   |                                                                                                    |             |
| 4                                      | Ξ 🖻                             |                |   | ~_                                                                                                    | 4           |
| Place Order Ord                        | er Status Portfolio             | Mor            |   | Market                                                                                                    | Place Order |
|                                        |                                 |                |   | and the second second s | _           |

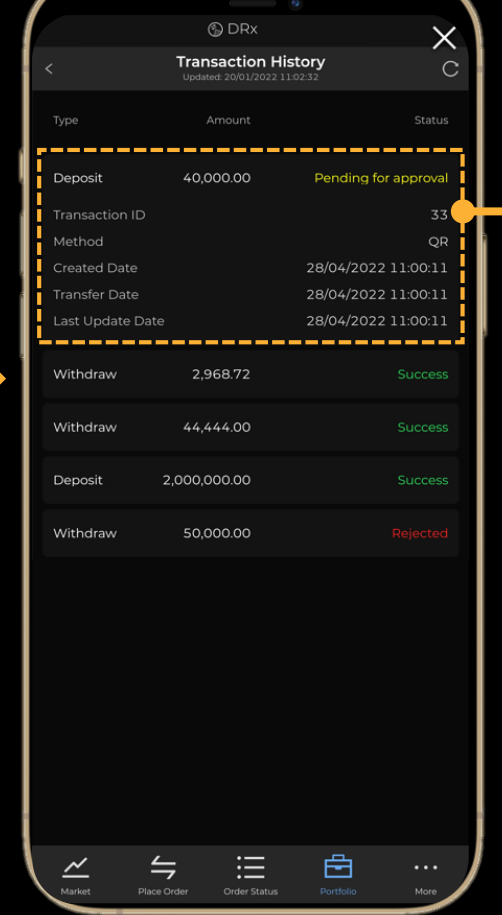

#### ในแต่ละรายการฝากกอน สามารถกดดู รายละเอียดเพิ่มได้ โดยเลือกรายการที่ต้องการ (Transaction ID ล่าสุดอยู่บน)

- **Type** : Deposit (ຝາກເງັน), Withdraw (ດອບເງັນ)
- Amount: จำนวนเงินฝาก/กอน
- **Status**: สถานะล่าสุดของรายการ
- Transaction ID: หมายเลงรายการในระบบตลาดหลักทรัพย์ฯ
- Method: QR (สำหรับฝากเงิน), Bank Transfer (สำหรับกอนเงิน)
- Created Date: วัน/เวลาที่ทำรายการ
- Transfer Date: วัน/เวลาที่มีการโอนเงิน
- Last Update Date: วัน/เวลาล่าสุดที่รายการมีการอัปเดต

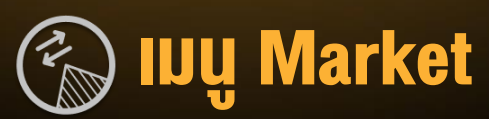

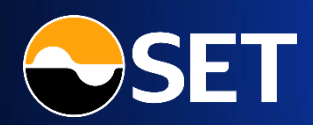

้สำหรับดูรายชื่อ DRx ทุกตัวที่มีในตลาดหลักทรัพย์ฯ พร้อมราคา และ Market Status ล่าสุด

# <mark>วัน/เวลา</mark>ล่าสุดที่ข้อมูลอัปเดตในหน้าจอ (Auto Refresh ทุก 5 วินาที)

# ข้อมูล DRx ที่ List ในตลาดหลักทรัพย์ฯ

- DRx Symbol
- Description ว่าเป็น DRx ของบริษัทอะไร และออกโดยใคร
- Trading Status Iou HALT, SP
- Benefit Iou XD

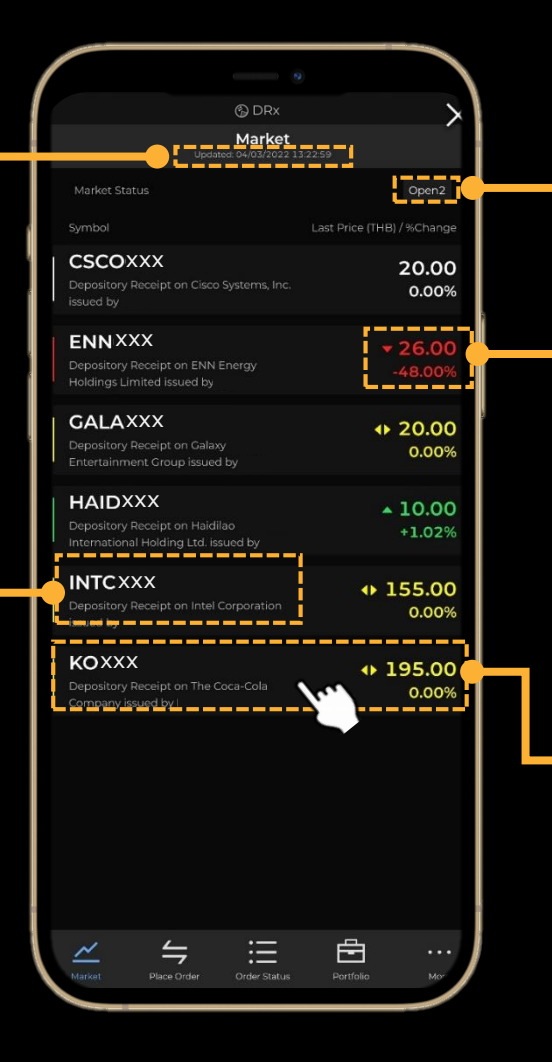

# Market Status : สถานะเวลาซื้องาย

# <mark>ราคาซื้องายล่าสุด</mark>งอง DRx และ %ราคาที่เปลี่ยนแปลง จากราคาปิดงองวันก่อนหน้า

- สีเงียว : ราคาซื้องายล่าสุด สูงกว่าราคาปิดวันก่อน
- สีแดง : ราคาซื้องายล่าสุด ต่ำกว่าราคาปิดวันก่อน
- สีเหลือง : ราคาซื้องายล่าสุด เท่ากับราคาปิดวันก่อน
- สี่งาว : ยังไม่มีการซื้องายในวันนี้
- 📙 กด Row ที่ต้องการ เพื่อไปดูหน้าจอ Quote

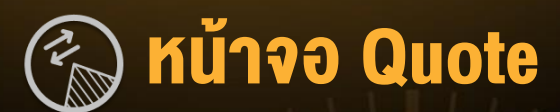

## สำหรับดูราคาและข้อมูลเฉพาะของ DRx ตัวนั้น ๆ

DRx Symbol พร้อม Description, Trading Sign

Trading Data Iou Last,Change, %Change, Volume,Value, High, Low, Trading Sign,Status,10 Bid/Offer

ปุ่ม <mark>Shortcut Buy/Sell</mark> เพื่อไปยังหน้า Place Order -งอง DRx ตัวที่เลือกไว้

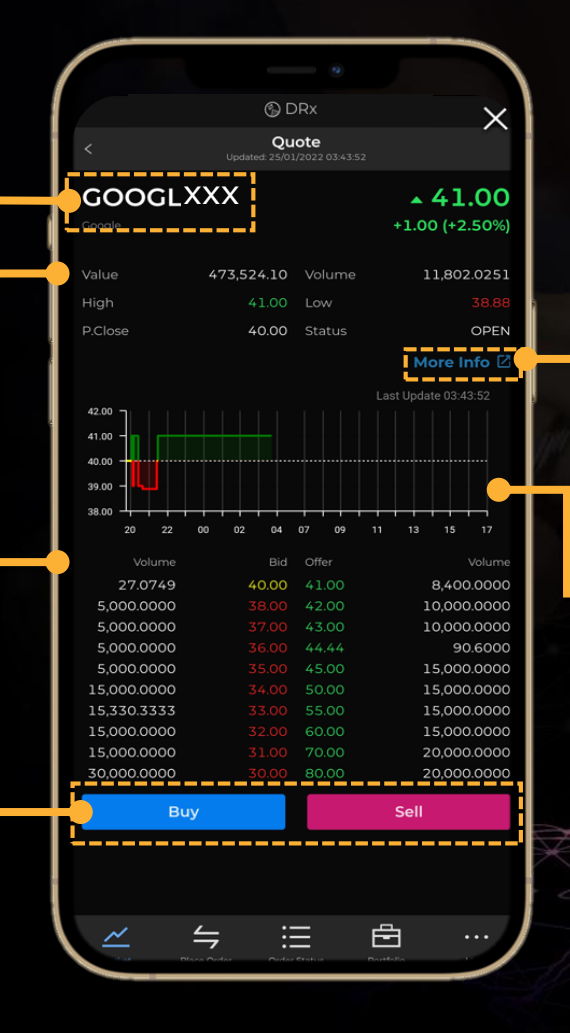

More Info เปิดไปยัง SET Website เพื่อดูรายละเอียดเพิ่มเติมเกี่ยวกับ DRx ตัวนั้น

์ Intraday Chart แสดงกราฟราคาซื้องายที่เกิดขึ้นทุก 1 นาที

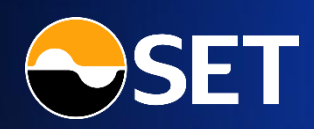

10

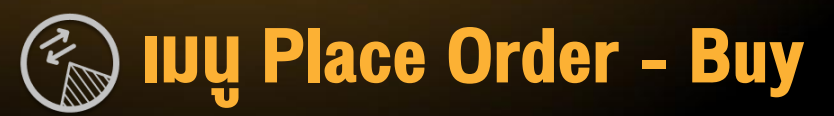

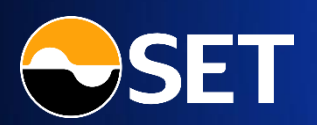

# ้ เมนู Place Order ส่วน Buy สำหรับทำรายการส่งคำสั่งซื้อ DRx ที่ต้องการ

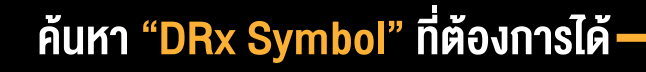

%Selector (25%, 50%, 75%, 100%) ─ ช่วยอำนวยความสะดวกในการใส่ Amount คำนวณจาก Available Cash (จำนวนเงิน)

ส่งคำสั่งใช้ PIN เดียวกับบัญชีหุ้น

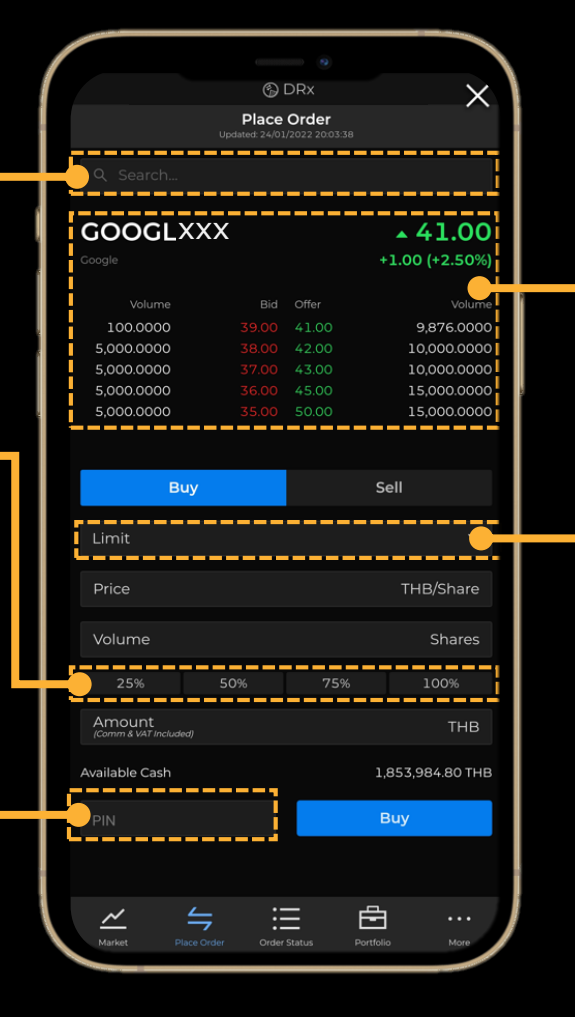

Trading Data เช่น Last, Change, %Change, 5 Bid/Offer

### รองรับคำสั่ง Limit Order และ Market Order

- คำสั่ง Limit : กำหนดราคาที่ต้องการ ต้องใส่ Price เสมอ และเลือกใส่ Volume หรือ Amount อย่างใดอย่างหนึ่ง แล้วระบบจะคำนวณ อีกค่าให้โดยอัตโนมัติ
- คำสั่ง Market : ซื้อราคาตลาด ณ ขณะนั้น ใส่เฉพาะ Amount เท่านั้น

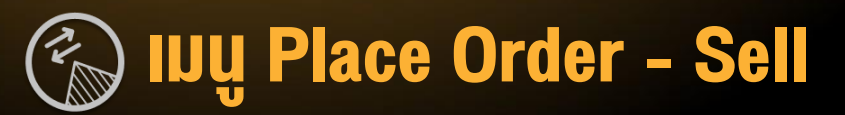

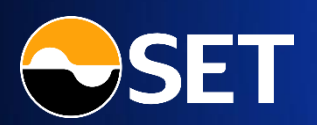

# ี้ เมนู Place Order ส่วน Sell สำหรับทำรายการส่งคำสั่งงาย DRx ที่ต้องการ

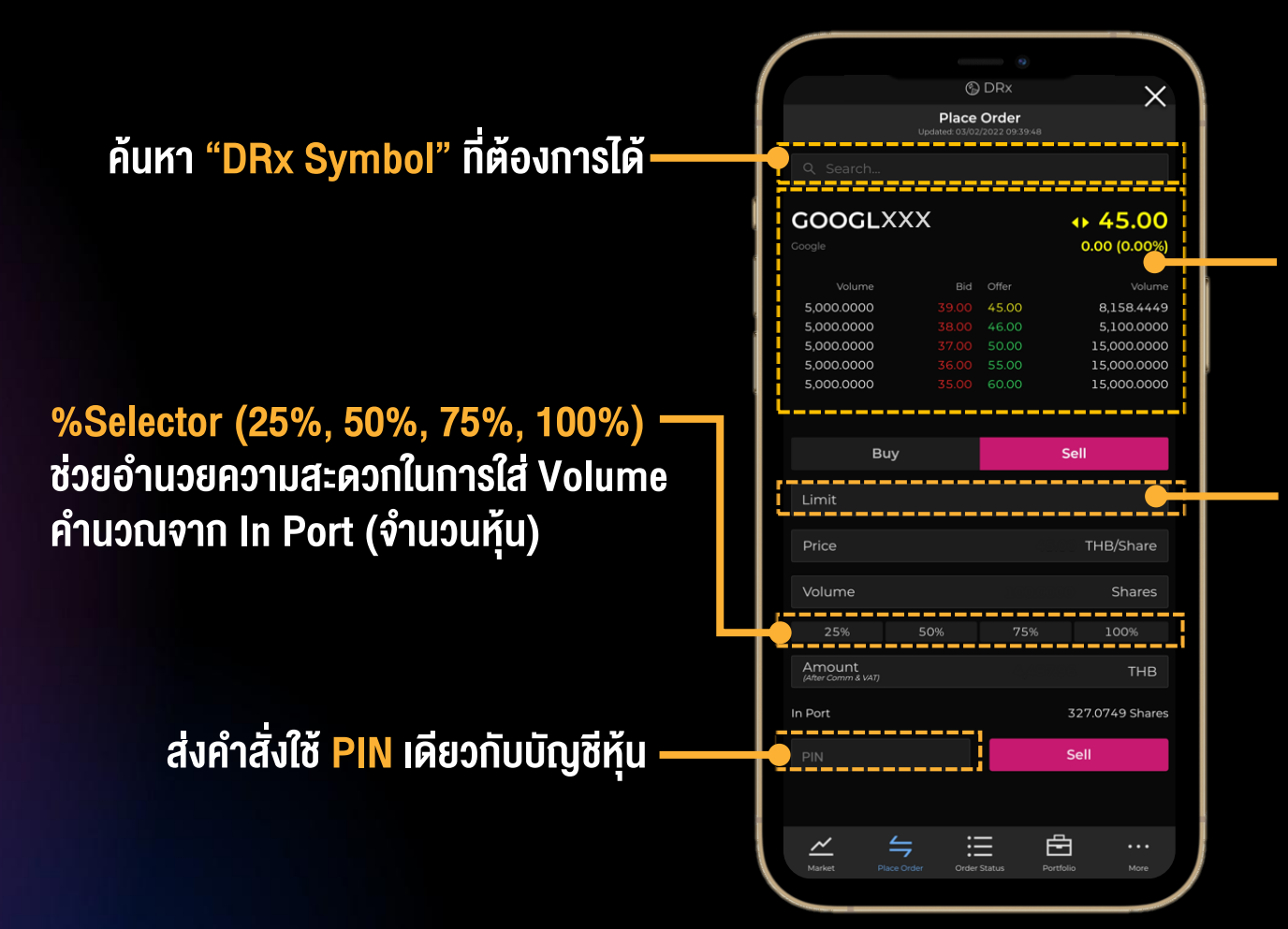

**Trading Data Idu Last, Change,** %Change, 5 Bid/Offer

### รองรับคำสั่ง Limit Order และ Market Order

- คำสั่ง Limit : กำหนดราคาที่ต้องการ ต้องใส่ Price เสมอ และเลือกใส่ Volume หรือ Amount อย่างใดอย่างหนึ่ง แล้วระบบจะคำนวณ อีกค่าให้โดยอัตโนมัติ
- คำสั่ง Market : งายราคาตลาด ณ งณะนั้น ใส่เฉพาะ Volume เท่านั้น

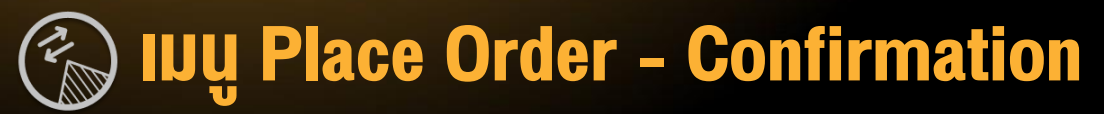

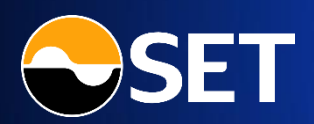

้เมื่อกรอก PIN และกดปุ่ม "Buy" หรือ "Sell" ระบบจะแสดง Popup Place Order Confirmation ที่หน้าจอ โดยข้อมูลจะคำนวณมาจาก ระบบของตลาดหลักทรัพย์ฯ (Official)

Buy Amount จำนวนเงินทั้งหมด ที่ต้องจ่ายสำหรับคำสั่งซื้อนี้ —— โดยรวม Commission & VAT

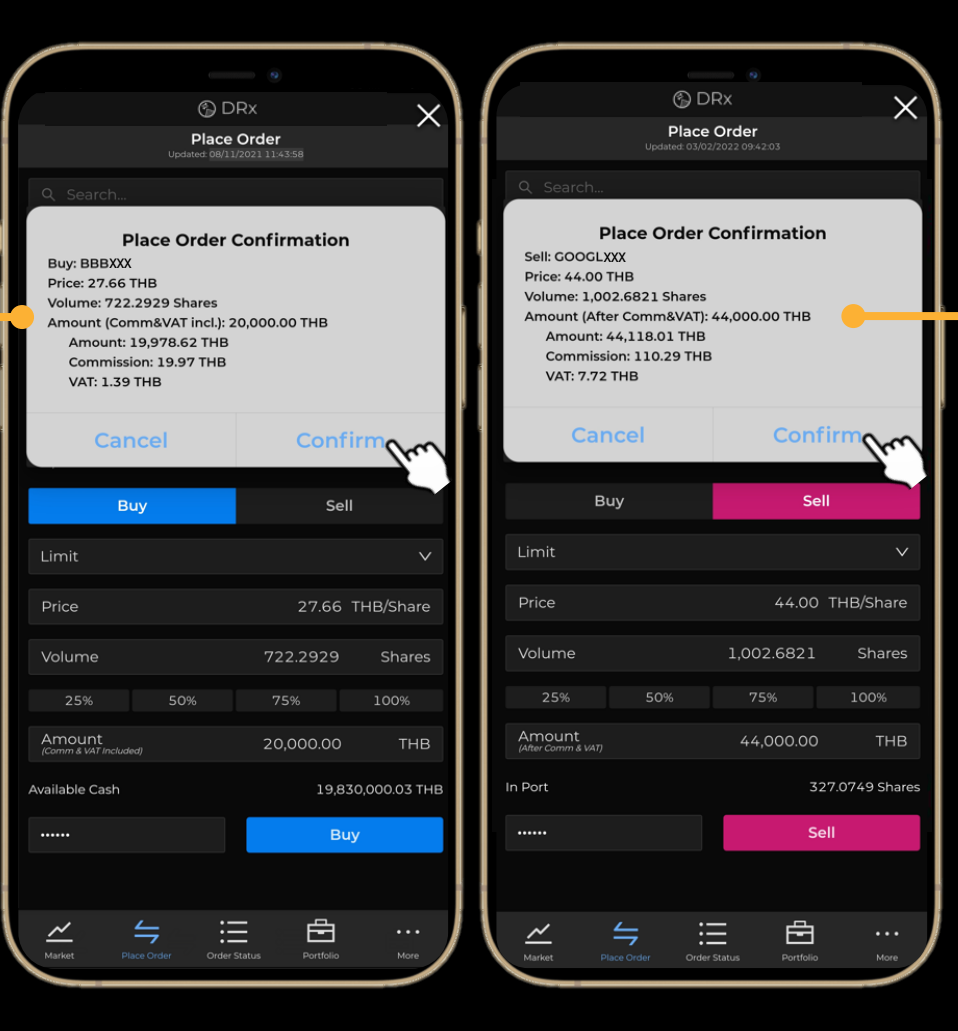

### Sell Amount จำนวนเงินทั้งหมด ที่จะได้รับสำหรับคำสั่งงายนี้ หลังหัก Commission & VAT

ึกดปุ่ม "<mark>Confirm</mark>" เพื่อยืนยันคำสั่งซื้อ**ง**าย

- หากส่งสำเร็จ > หน้าจอจะเปิดเมนู Order
   Status ให้อัตโนมัติ, วงเงินจะอัปเดตทันที
- หากส่งไม่สำเร็จ > หน้าจอจะแสดง
   Error Message พร้อมระบุเหตุผล

# 💮 เมนู Place Order - การตรวจสอบคำสั่งซื้องาย

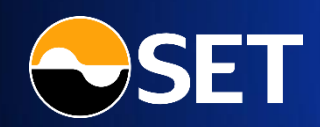

#### ตัวอย่างหน้าจอ Reject Order

|   |               |          | 0.25            |                  |                   |    |
|---|---------------|----------|-----------------|------------------|-------------------|----|
|   |               |          | G DF            | ₹X               | >                 | <  |
|   |               |          | dated: 15/08/20 | 22 12:19:34      | (                 | С  |
|   | Pendin        | g Ordei  |                 | All O            | rders             |    |
|   |               |          |                 |                  | Status 🌗          | •  |
|   | LENOXXX       |          | Market          | 0.0000           | CP<br>C-Partially |    |
|   | Amount (Con   | nm. & VA | T Included)     |                  | 20,000.00         |    |
|   | Matched Volu  |          |                 |                  | 2,000.0000        |    |
|   | Queuing Volu  |          |                 |                  | 0.0000            |    |
|   | Order No.     |          |                 |                  | 85                |    |
|   | Entry Date    |          |                 | 15/08/2          | 022 12:15:41      |    |
|   | Last Update D | Date     |                 | 15/08/2          | 022 12:15:42      | -1 |
|   | Reason        |          | Order           | is rejected due  | to price band     |    |
|   |               |          | violati         | ion of 3.30 of v | hich does not     |    |
|   |               |          |                 | fall between     | 2.66 and 3.24.    | H  |
|   |               |          |                 | Deal [           | Detail            |    |
| I | LENOXXX       | BUY      | 2.29            | 10,000.0000      | SX<br>Queuing     |    |
|   | ENNXXX        |          | 49.15           | 10.1555          | M<br>Matched      |    |
|   | Market        |          |                 |                  |                   |    |

| <u> </u>      |             |                             |                     |                             |
|---------------|-------------|-----------------------------|---------------------|-----------------------------|
| 11:42         |             |                             | <b>C</b> ()         | ten .il 98%∎                |
|               |             | 🕲 DF                        | ₹X                  | $\sim$                      |
|               |             | Order St<br>dated: 16/08/20 | atus<br>22 11:42:24 | С                           |
| Pendir        | ng Order    |                             | All O               | rders                       |
|               |             |                             |                     | Status 🕕                    |
| LENOXXX       |             | 3.25                        | 800.0000            | RS<br>Rejected              |
| Amount (Afte  | er Comm.    | & VAT)                      |                     |                             |
| Matched Volu  |             |                             |                     | 0.0000                      |
| Queuing Volu  |             |                             |                     | 0.0000                      |
| Order No.     |             |                             |                     | 91                          |
| Entry Date    |             |                             | 16/08/2             | 022 11:42:23                |
| Last Update I | Date        |                             | 16/08/2             | 022 11:42:23                |
| Reason        |             |                             | Order is rejecte    | d due to trade              |
| -             |             | viola                       | ation from 900      | 004-4 of XXX <mark>-</mark> |
|               |             |                             | Deal D              | etail                       |
| ENNOXXX       | BUY         | 88.00                       | 500.0000            | MP<br>M-Partially           |
| PINGXXX       |             | 5.60                        | 1.0000              | M<br>Matched                |
| LENOXXX       |             | 3.29                        | 500.0000            | SX<br>Queuing               |
| LENOXXX       |             | 3.35                        | 500.0000            | M<br>Matched                |
|               |             | 2 29                        | 100,0000            | RS                          |
| ~             | <u> </u>    | :=                          | 由                   |                             |
| Market        | Place Order | Order Sta                   | tus Portfolio       | More                        |

การส่งคำสั่งซื้องายในแต่ละครั้ง ทุก Order จะถูกตรวจสอบความถูกต้อง โดยระบบ Pre-Trade Risk Management งองตลาดหลักทรัพย์ฯ

โดยหาก Order นั้น ๆ ไม่สามารถทำรายการได้ ระบบจะแสดง Error Message ให้ผู้ลงทุนทราบถึงสาเหตุที่ถูก Reject Order ในหน้าจอ Order Status

# สาเหตุที่ Order อาจถูก Reject Order ได้แก่

- ส่งราคาที่ เกินกรอบ Dynamic Price Band และเกิด Matching Orders
- การจับคู่ซื้องายกันเองในบัญชีเดียวกัน (Wash sales) : คำสั่งที่จะทำให้ เกิดการจับคู่กับคำสั่งงองตนเองที่เสนอรอไว้ในด้านตรงง้าม
- การยกเลิกคำสั่งซื้องาย และส่งคำสั่งใหม่ภายใน 5 วินาที ด้วยราคาเดิม และมีปริมาณหน่วยไม่เกิน 20% งองปริมาณเดิมที่ยกเลิกไปก่อนหน้า

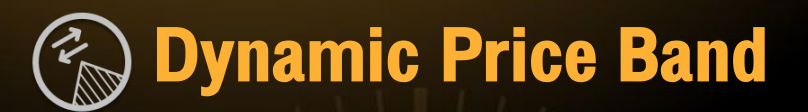

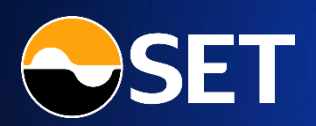

15

การควบคุมกรอบราคาของ DRx ไม่ได้ใช้การกำหนดด้วย Ceiling-Floor เหมือนหุ้น แต่ใช้ Dynamic Price Band (DPB) เป็นตัวกำหนด กรอบราคาสูงสุดและต่ำสุด ในการควบคุมการเคลื่อนไหวราคาของ DRx เพื่อให้ราคา DRx ในกระดานสามารถสะท้อนกับราคาหลักทรัพย์ อ้างอิงในต่างประเทศได้มากขึ้น โดยจะกำหนดกรอบราคาที่ ±10% ของราคาเฉลี่ย 5 นาทีย้อนหลัง (ตามเงื่อนไขที่ตลาดหลักทรัพย์ฯ กำหนด) ซึ่งใน 1 นาทีแรกหลังจากเวลาเปิดทำการซื้อขายจะยังไม่มีการกำหนด Price Brand

#### <u>ตัวอย่าง</u>

้ค่าเฉลี่ยของราคาหลักทรัพย์ในช่วง 5 นาที ที่ผ่านมา คือ 100 บาท กรอบการขึ้นลงของราคาหลักทรัพย์ คือ ±10%

- ราคาสูงสุด (Upper Band) ที่สามารถซื้องายได้ คือ 110 บาท
- ราคาต่ำสุด (Lower Band) ที่สามารถซื้องายได้ คือ 90 บาท
- การส่งคำสั่งซื้องายที่อยู่ในกรอบ DPB แต่ยังไม่มีการ match คำสั่งจะขึ้น Queuing order เพื่อรอจับคู่
- การส่งคำสั่งซื้องายที่เกินกรอบ DPB ถ้ายังไม่มีการ match คำสั่งจะขึ้น Queuing order แต่หากเกิด Matching orders นอกกรอบ DPB คำสั่งที่ส่งไว้จะถูก Reject order กันที
- คำสั่งซื้องายงอง DRx จะอยู่ในระบบจนกว่าจะมีการยกเลิก (Good Till Cancelled : GTC)
   ดังนั้น คำสั่งซื้องายที่อยู่ใน Queuing order จะอยู่ในระบบแบบไม่มีกำหนด จนกว่าจะเกิดการจับคู่ หรือมีการยกเลิกคำสั่ง

# 💮 เมนู Order Status - Pending Order

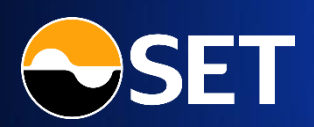

ี เมนู Order Status - Tab Pending Order สำหรับแสดงสถานะคำสั่งซื้องายที่ยังรอจับคู่อยู่

# คำสั่งซื้องายงอง DRx เป็นแบบ <mark>Good Till Cancelled (GTC)</mark> โดยจะยังมีผล ไปจนกว่าจะถูกยกเลิก

เฉพาะคำสั่งซื้องายที่ยังรอจับคู่ จึงจะสามารถ ยกเลิกคำสั่งได้ (พบปุ่ม "Cancel" แสดง) การยกเลิกคำสั่งซื้องายจะทำได้เฉพาะ ในช่วงเวลา Pre-Open, Open เท่านั้น (โดยต้องใส่ PIN เพื่อยืนยันการยกเลิกคำสั่งด้วย)

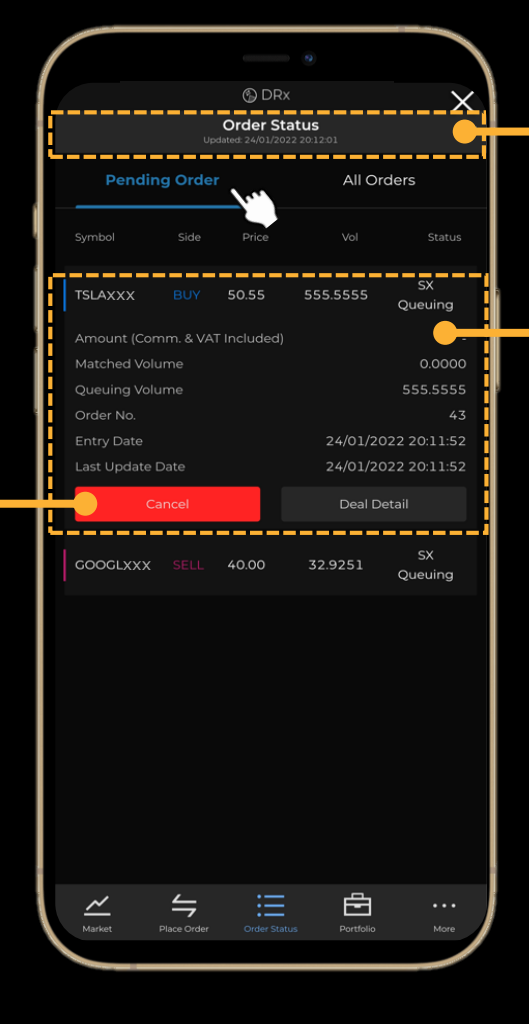

<mark>วัน/เวลา</mark>ล่าสุดที่**ข้อมูลอัปเดตในหน้าจอ** โดยกดปุ่ม <mark>Refresh</mark> เพื่อทำการอัปเดตข้อมูล

# ในแต่ละคำสั่งซื้อ**ง**าย (เรียงตาม Order No. ล่าสุดอยู่**ง้างบน)** สามารถดู <mark>Order Detail</mark> เพิ่มเติมได้ โดยเลือก Order ที่ต้องการ

- Symbol: คำสั่งซื้องายเป็นงอง DRx ตัวใด
- **Side**: Buy (ซื้อ), Sell (งาย)
- Price: ราคาที่ส่งคำสั่งซื้องาย
- **Volume**: จำนวนหุ้นที่ส่งคำสั่งซื้องาย
- Status: สถานะของคำสั่งซื้อขาย
- Amount (Comm. & VAT included): จำนวนเงินสำหรับคำสั่งซื้อที่รวมค่า Comm, VAT
- Amount (After Comm. & VAT): จำนวนเงินสำหรับคำสั่งงายที่หักค่า Comm, VAT
- Matched Volume: จำนวนหุ้นที่ได้รับการจับคู่แล้ว
- Queuing Volume: จำนวนหุ้นที่ยังรอการจับคู่
- Order No.: หมายเลงคำสั่งซื้องายในระบบตลาดหลักทรัพย์ฯ
- Entry Date: วัน/เวลาที่ส่งคำสั่งซื้องาย
- Last Update Date: วัน/เวลาที่คำสั่งซื้องายมีการอัปเดต

# 💮 INŲ Order Status –All Orders

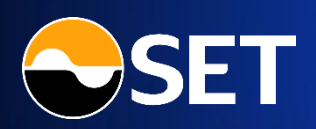

# ี เมนู Order Status - Tab All Orders สำหรับแสดงสถานะคำสั่งซื้องายทั้งหมดที่ได้ทำรายการไป

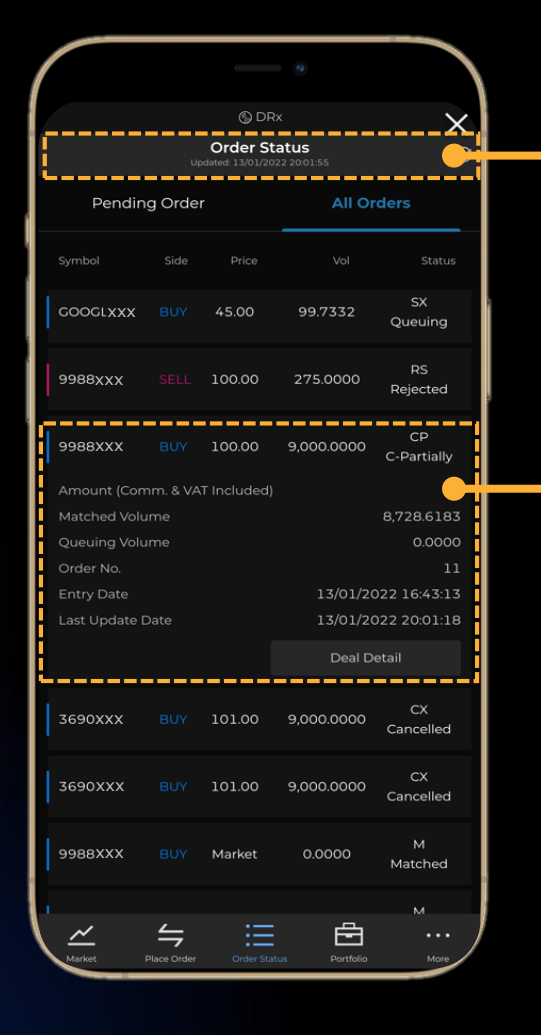

# ้วัน/เวลาล่าสุดที่ข้อมูลอัปเดตในหน้าจอ โดยกดปุ่ม Refresh เพื่อทำการอัปเดตข้อมูล

# ในแต่ละคำสั่งซื้องาย (เรียงตาม Order No. ล่าสุดอยู่**ง้างบน)** สามารถกดเพื่อดู <mark>Order Detail</mark> เพิ่มเติมได้ โดยเลือก Order ที่ต้องการ

- Symbol: คำสั่งซื้องายเป็นงอง DRx ตัวใด
- Side: Buy (ซื้อ), Sell (งาย)
- Price: ราคาที่ส่งคำสั่งซื้องาย
- Volume: จำนวนหุ้นที่ส่งคำสั่งซื้องาย
- Status: สถานะของคำสั่งซื้อขาย
- Amount (Comm. & VAT included): จำนวนเงินสำหรับคำสั่งซื้อ โดยรวมค่า Comm, VAT แล้ว
- Amount (After Comm. & VAT): จำนวนเงินสำหรับคำสั่งงายที่หักค่า Comm, VAT แล้ว
- Matched Volume: จำนวนหุ้นที่ได้รับการจับคู่แล้ว
- Queuing Volume: จำนวนหุ้นที่ยังรอการจับคู่
- Order No.: หมายเลงคำสั่งซื้องายในระบบตลาดหลักทรัพย์ฯ
- Entry Date: วัน/เวลาที่ส่งคำสั่งซื้องาย
- Last Update Date: วัน/เวลาที่คำสั่งซื้องายมีการอัปเดต
- Reason: เหตุผลที่คำสั่งซื้องายถูกปฏิเสธ/ยกเลิกจากตลาดหลักทรัพย์ฯ

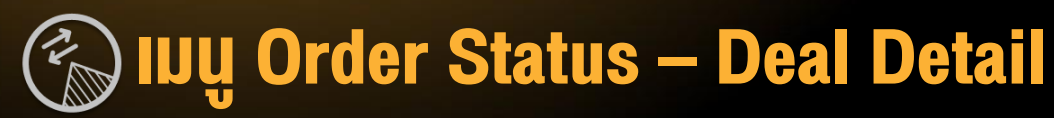

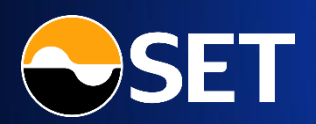

# หน้า Deal Detail: สำหรับแสดงรายละเอียด Deal ทั้งหมดที่เกิดขึ้นกับคำสั่งซื้องายนั้น ๆ

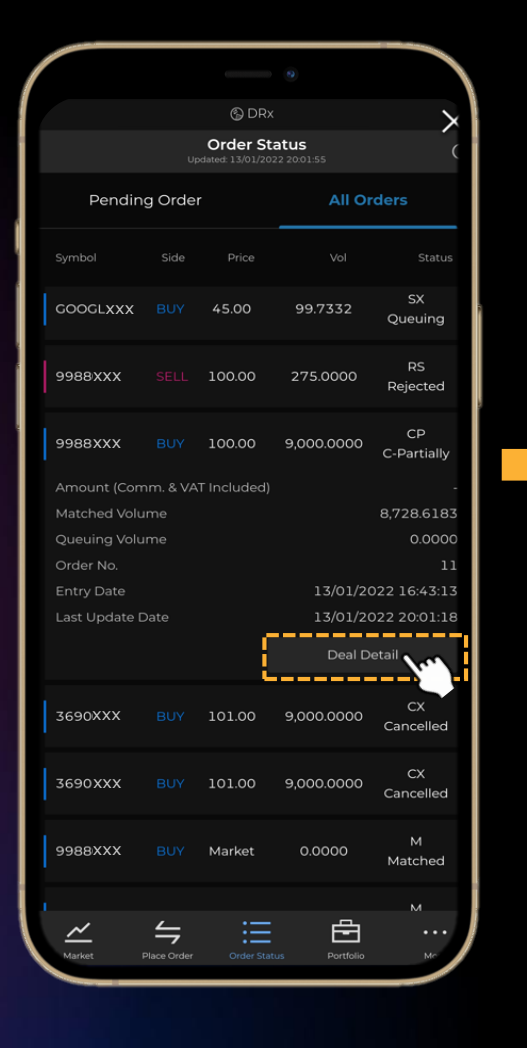

|        |                    |               |                | _     | ١ |
|--------|--------------------|---------------|----------------|-------|---|
|        |                    | 🕲 DR)         |                | X     |   |
|        | Undat              | Order St      | atus           | С     |   |
|        | opua               | ea. 24/01/20. | LE 2003.33     |       |   |
|        |                    | Deal De       | etail 🔶 🗕 🗕    |       |   |
|        | order No.          |               | 7              | 4     |   |
| 6      | suy                |               | د              | 690   |   |
|        | Deal ID            |               |                |       |   |
| ٦      | ransaction Date    |               | 24/01/2022 11: | 19:23 |   |
| 1      | latched Price      |               |                | 00.00 |   |
| 1      | latched Volume     |               | 950            | .1334 |   |
| 4      | Amount (Comm&V/    | AT incl.)     | 95,2           | 67.50 |   |
|        | Amount             |               | 95,0           | 13.34 |   |
|        | Commission         |               | 2              | 37.53 |   |
|        | VAT                |               |                | 16.62 |   |
|        | Deal ID            |               |                |       |   |
| ٦      | ransaction Date    |               | 24/01/2022 16  | 36:33 |   |
| ۱<br>۱ | Natched Price      |               |                | 00.00 |   |
| ١      | latched Volume     |               | 49             | .8666 |   |
| 4      | Amount (Comm&V/    | AT incl.)     | 4,9            | 99.99 |   |
|        | Amount             |               | 4,9            | 86.66 |   |
|        | Commission         |               |                | 12.46 |   |
|        | VAI                |               |                | 0.87  |   |
|        |                    |               |                |       |   |
|        |                    |               |                |       |   |
|        |                    |               |                |       |   |
|        |                    |               |                |       |   |
|        |                    |               |                |       |   |
|        |                    |               |                |       |   |
|        |                    |               |                |       |   |
|        |                    | Close         |                |       |   |
|        |                    |               |                |       |   |
| 1      | ~ -                | :=            |                |       |   |
| N      | larket Place Order | Order Stat    | us Portfolio   | More  | 1 |

# สามารถดูรายละเอียดการจับคู่ของคำสั่งซื้องายใน Deal นั้น ๆ เพิ่มเติมได้ โดยเลือก Order ที่ต้องการ และกดปุ่ม "Deal Detail"

- Order No.: หมายเลงคำสั่งซื้องายในระบบตลาดหลักทรัพย์ฯ
- Side: Buy (ซื้อ), Sell (งาย)
- Symbol: คำสั่งซื้องายเป็นงอง DRx ตัวใด
- Deal ID: หมายเลง Deal ในระบบตลาดหลักทรัพย์ฯ (แต่ละคำสั่งซื้องาย สามารถมีได้ > 1 Deal)
- Transaction Date: วัน/เวลาที่ Deal นั้นเกิดขึ้น
- Matched Price: ราคาที่เกิดขึ้นจริงจากการจับคู่ใน Deal นั้น
- Matched Volume: จำนวนหุ้นที่เกิดขึ้นจริงจากการจับคู่ใน Deal นั้น
- Amount (Comm. & VAT incl.): จำนวนเงินรวมที่ต้องจ่ายสำหรับ Deal นั้น โดยรวมค่า Comm, VAT แล้ว
- Amount (After Comm. & VAT): จำนวนเงินรวมที่ได้รับสำหรับ Deal นั้น โดยหักค่า Comm, VAT แล้ว
- Amount: จำนวนเงินค่าซื้อหรืองาย DRx สำหรับ Deal นั้น (ยังไม่รวม Comm, VAT)
- Commission: ค่าคอมมิชชั่นที่เกิดกับ Deal นั้น
- VAT: ภาษีมูลค่าเพิ่มที่เกิดกับ Deal นั้น

# 💮 เมนู Portfolio – ภาพรวมพอร์ต DRx

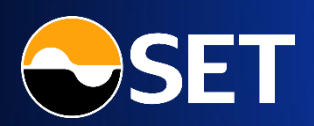

์ เมนู Portfolio – ส่วนภาพรวมพอร์ต : สำหรับแสดงภาพรวมของพอร์ตและวงเงินของบัญชี DRx

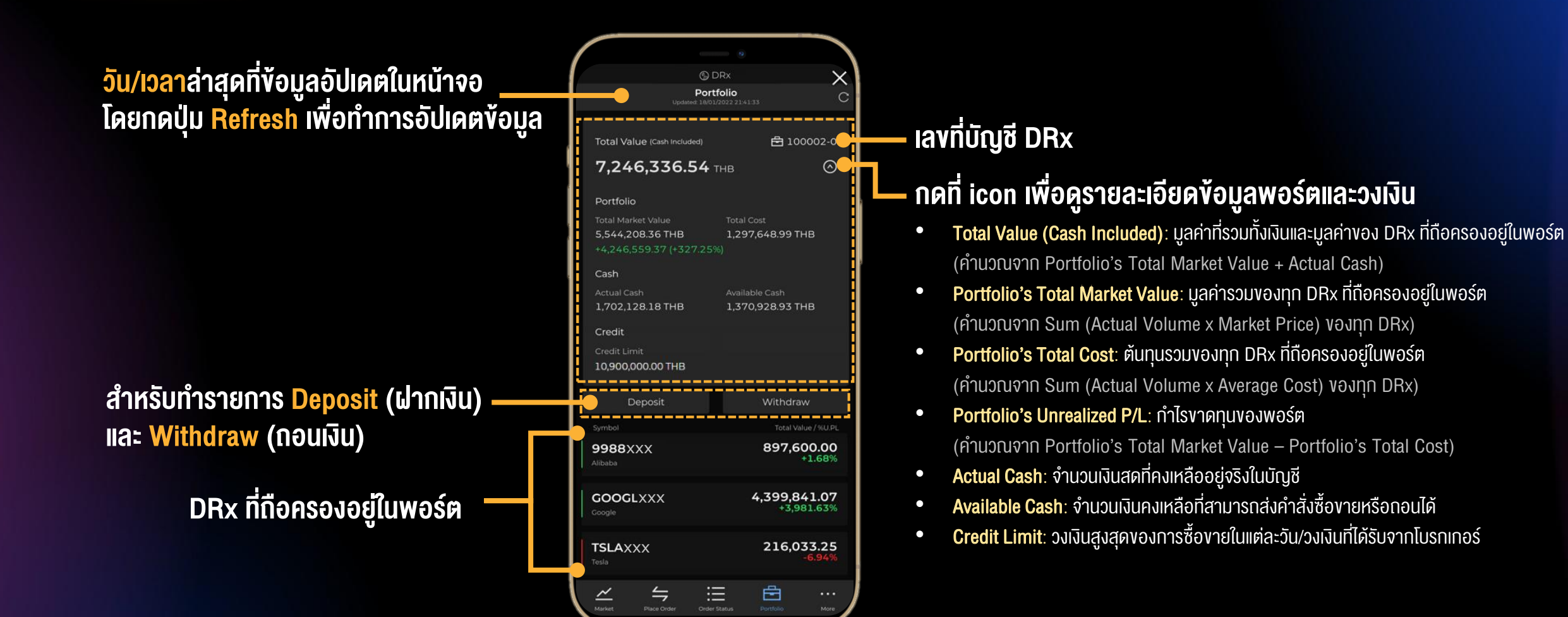

# 💮 เมนู Portfolio – รายละเอียด DRx ในพอร์ต

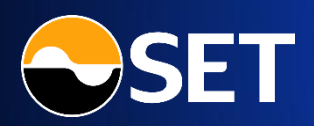

์ เมนู Portfolio – ส่วน DRx ที่ถือครองในพอร์ต : สำหรับแสดงรายละเอียดของ DRx แต่ละตัวที่มีอยู่ในพอร์ต

ปุ่ม <mark>Shortcut Buy/Sell</mark> เพื่อไปยังหน้า Place Order โดย Symbol จะปรากฏ — เป็น DRx ตัวที่เลือกไว้

|                              | •                                 |
|------------------------------|-----------------------------------|
| 🚱 DRx                        | ×                                 |
| Portfo<br>Updated: 18/01/20  | olio<br>D22 21:42:48 C            |
|                              |                                   |
| Total Value (Cash Included)  | <b>亡</b> 100002-0                 |
| 7,246,336.54 ⊤⊦              | в                                 |
| Deposit                      | Withdraw                          |
| Symbol                       |                                   |
| <b>3690XXX</b><br>Meituan    | 30,734.04<br>-58.99%              |
| 9988XXX<br>Alibaba           | <b>897,600.00</b><br>+1.68%       |
| GOOGLXXX                     | <b>4,399,841.07</b><br>+3,981.63% |
| TSLAXXX<br>Tesla             | 216,033.25<br>-6.94%              |
| Actual Volume                | 4,190.7517                        |
| Available Volume             | 4,040.7517                        |
| Market Price                 | 51.55                             |
| Average Cost                 | 55.40                             |
| Unrealized P/L               |                                   |
| % Unrealized P/L             | -6.94%                            |
| Buy                          | Sell                              |
|                              |                                   |
|                              | ÷ 🛱                               |
| Market Place Order Order Sta | itus Portfolio More               |
| Market Place Order Order Sta | itus Portfolio More               |

## สามารถดู<mark>รายละเอียดของ DRx ที่ถืออยู่ในพอร์ตได้</mark> โดยเลือก Row ของ DRx ที่ต้องการ

- Symbol: DRx ที่ในพอร์ต
- Market Value: มูลค่าล่าสุดของ DRx โดยคิดจากราคาซื้อขายล่าสุดในตลาดหลักทรัพย์ฯ (คำนวณจาก Actual Volume x Market Price)
- Actual Volume: จำนวนหุ้นที่คงเหลืออยู่จริงในบัญชี
- Available Volume: จำนวนหุ้นคงเหลือที่สามารถทำรายการต่อได้
- Market Price: ราคาซื้องายล่าสุดในตลาดหลักทรัพย์ฯ
- Average Cost: ราคาตันทุนเฉลี่ยของ DRx ที่ถือครองในพอร์ต
- Unrealized P/L: ทำไร/vาดทุน

(คำนวณจาก Market Value – Cost)

**%Unrealized P/L: %กำไร/งาดทุน** (คำนวณจาก [(Market Value – Cost)/Cost]\*100)

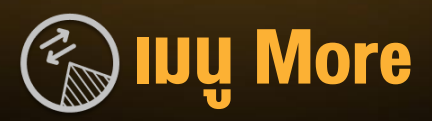

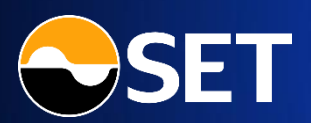

# ีเมนู More: สำหรับแสดงเมนู / ข้อมูลอื่น ๆ ที่เกี่ยวข้องกับ DRx (Fractional DR)

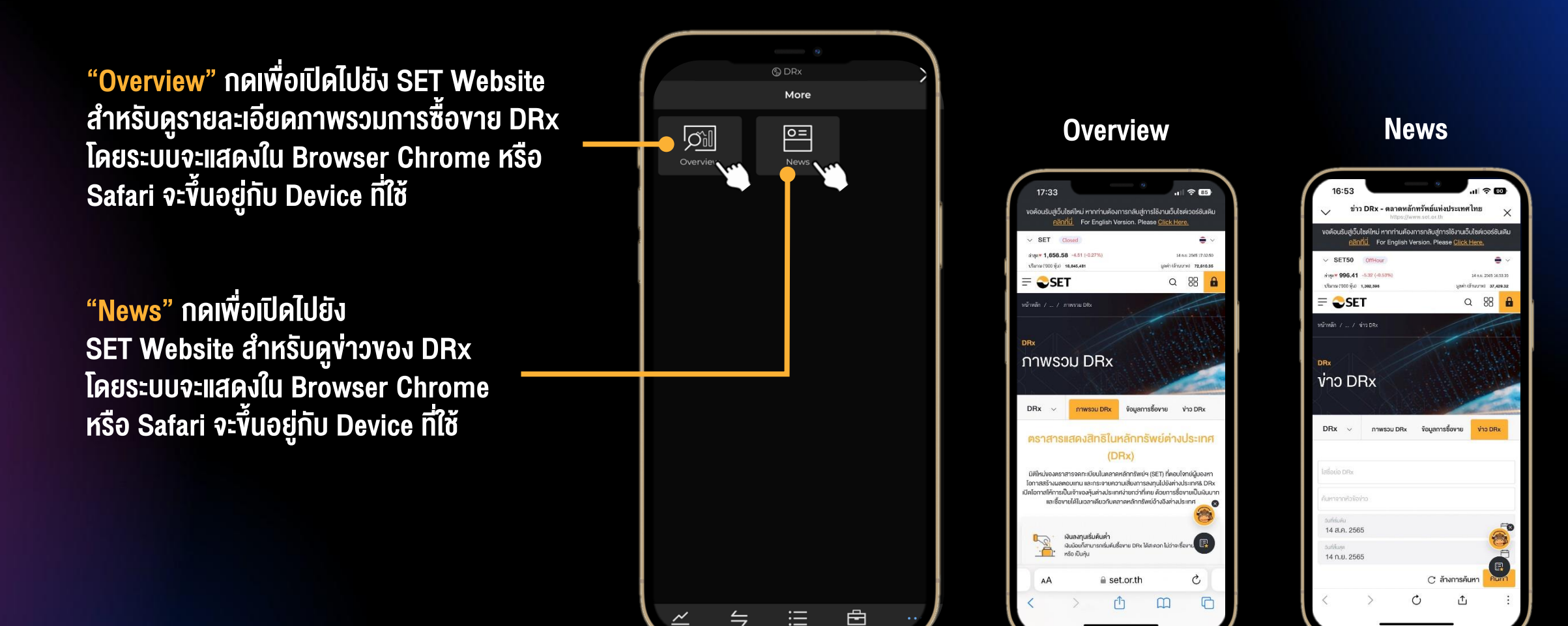

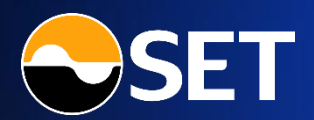

# DRX ลงทุนไซซ์เล็ก เพื่อโอกาสใหญ่ ในตลาดโลก